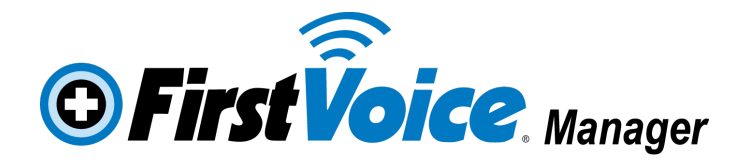

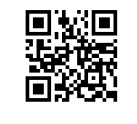

Use with ANY internet ready mobile device or PC!

# HOW TO DO YOUR AED CHECK

- 1. In an Internet Browser, go to First Voice Manager web site at www.firstvoicemanager.com
- 2. Click "Login" button

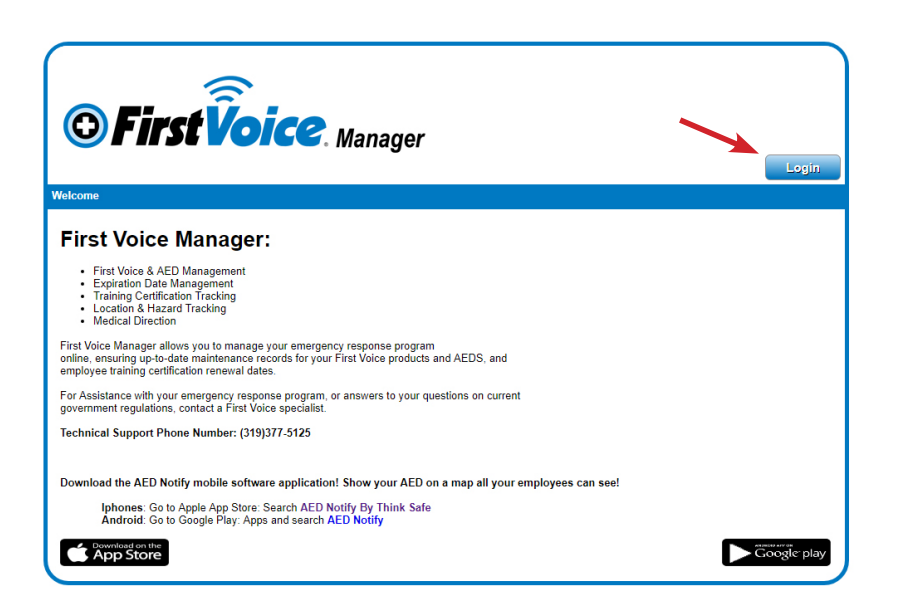

- 3. Enter your username:
  Your username is your email address
  4. Enter your password:
  Temporary password provided in the
  Welcome Email from First Voice Manager
  You will change this after first login
  5. Click "Login" button
- 6. Click on "AED Check" button.

|                                      | Manager<br>AED Check Logout<br>Organization: (demo) ABC Power Company V Location: All |
|--------------------------------------|---------------------------------------------------------------------------------------|
| Home Profile V AED V Map Equipment V | Training Documents Licenses Immunizations Persons Reports Help Store                  |
| Organization:<br> All                | Location:<br>All Changes                                                              |
| Organization:<br> All                | Location:                                                                             |

7. Click on the AED under the location you are conducting the check for (most will only have one location, some will see more than one location if you are responsible for AED checks for multiple locations)

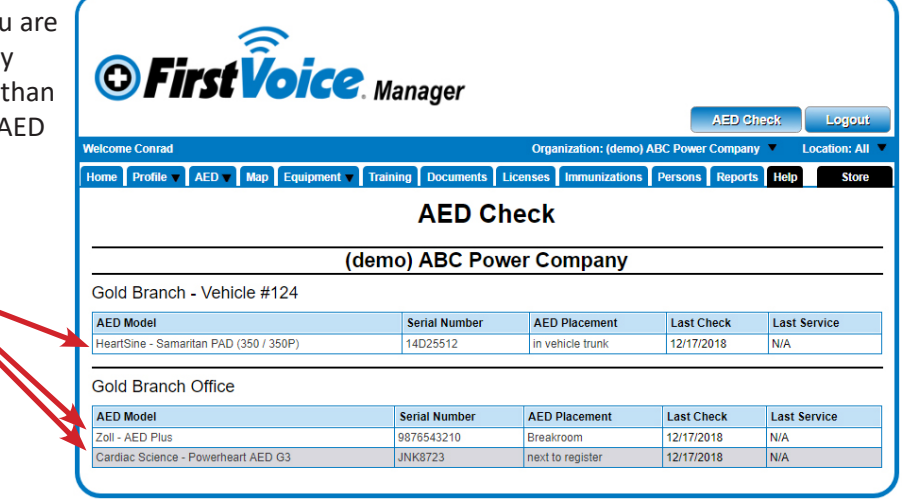

- 8. When the AED record opens up, Review the Serial Number and Placement of your AED.
- 9. Review the Pads and Battery or Pak expiration dates and lot numbers (based on your unit's accessories) to ensure they are not expired and are accurately recorded in the system.
- 10. Click "New AED Check".

| Gold Branch - Vehicle         | #124                 |                  |                  |      |
|-------------------------------|----------------------|------------------|------------------|------|
| HeartSine Samari              | tan PAD (350 / 350P) |                  |                  |      |
| in Service                    |                      |                  | ×                |      |
| AED Last Check Pas            | t Check Images       |                  | New AED Ci       | isek |
| Serial Number                 | 14D25512             | AED Placement    | in vehicle trunk |      |
| Install Date                  |                      | Site Coordinator | Matt Walters     |      |
| Accessibility                 | public               | Mobility         | mobile           |      |
| Latitude                      | 42.043759            | Longitude        | -91.638602       |      |
| Asset Number                  |                      | Created By       | unknown          |      |
| Purchase Type                 | None                 |                  |                  |      |
| Purchase Date                 | 01/05/2014           | Warranty         | 01/15/2024       |      |
| Region Code                   | TSI111               |                  |                  |      |
| Accessories                   | Part Number          | Lot Number / UDI | Expiration       |      |
| PAD-PAK                       | 11516-000003         | FJ5641           | 08/28/2020       |      |
| Spares                        | Part Number          | Lot Number / UDI | Expiration       |      |
| There are currently no access | sories for this aed. |                  |                  |      |
| Madaa                         |                      |                  |                  |      |
| Notes                         |                      |                  |                  |      |
|                               |                      |                  |                  |      |
|                               |                      |                  |                  |      |
| Edit                          |                      |                  | De               | lete |

- 11. Verify the information is accurate:
- a. Organization
- b. Location
- c. Serial Number Located on back of AED
- d. Brand/Model Which AED you have
- e. Date auto populates today's date
- f. Placement Physical location of AED

| Organization  | (demo) ABC Power<br>Company              |
|---------------|------------------------------------------|
| Location      | Gold Branch - Vehicle<br>#124            |
| Serial Number | 14D25512                                 |
| Brand, Model  | HeartSine, Samaritan<br>PAD (350 / 350P) |
| Date          | 01/16/2019                               |
| Placement     | in vehicle trunk                         |

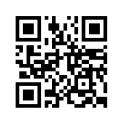

- 12. Answer the General Information questions:
- a. Is the AED unit located in the designated area?
- b. Is the AED unit cleaned and undamaged?
- c. Is the AED in an alarmed cabinet?
  - << If device is not housed in an active alarmed cabinet, click No>>.

If you click Yes:

d. Does the alarm on the AED Cabinet work?

e. Did you replace the alarm batteries? If you click Yes:

- f. Insertion Date Today's Date
- g. Change Date One year from today <<Alarm battery is good for one year>>
- h. Expiration Date Shelf life date on battery
- I. Is there an AED rescue kit (razors/scissors kit) present?

If you click Yes:

j. Is the rescue kit sealed and undamaged? If you click No:

k. Does your rescue kit include these items?

I. Gloves (PPE), Razor (Shaving Tool), Scissors (Cut Clothes Off), Towel (Wipe Chest), Disinfectant Wipe(s) (PPE), CPR Barrier (PPE)<<Select all the items

you have in your kit, if opened>>

- 13. Answer the Paks questions if applicable: a. Confirm: Lot Number/UDI and Expiration
- If you click No:
- b. Are you installing a new pak/accessory or need to enter a different lot number and or expiration date?

If you click No:

c. The AED check will error, if it is the primary pak. If it is a spare it will be deleted.

If you click Yes:

d. You need to enter a new Lot Number/UDI and Expiration for primary or spare pak.

14. Answer the Pads questions if applicable:

a. Confirm: Lot Number/UDI and Expiration If you click No:

b. Are you installing a new electrodes(pads) or need to enter a different lot number and or expiration date?

If you click No:

c. The AED check will error, if it is the primary pad. If it is a spare it will be deleted.

If you click Yes:

d. You need to enter a new Lot Number/UDI and Expiration for primary or spare pad.

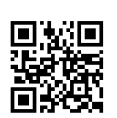

### General Information

| Question                                                   | Yes | No |
|------------------------------------------------------------|-----|----|
| Is the AED unit located in the designated area?*           | 0   | 0  |
| Is the AED unit cleaned and undamaged?*                    | 0   | 0  |
| Is the AED in an alarmed cabinet?*                         | 0   | 0  |
| Is there an AED rescue kit (razors/scissors kit) present?* | ۲   | 0  |
| Is the rescue kit sealed and undamaged?*                   | •   | 0  |
| Does your rescue kit include these items?                  |     |    |
| Gloves (Personal Protection)*                              |     |    |
| Razor (Shaving Tool)*                                      | •   | •  |
| Scissors (Cut Clothes Off)*                                | •   | •  |
| Towel (Wipe Chest)                                         | •   | •  |
| Disinfectant Wipe(s) (Personal Protection)                 | •   | •  |
| CPR Barrier (Personal Protection)*                         | •   | •  |

## Paks

| Turto                                 |                                                      |     |    |
|---------------------------------------|------------------------------------------------------|-----|----|
| Question                              |                                                      | Yes | No |
| Note the expiration date. Are the     | following paks going to stay with this unit?         |     |    |
| Pak<br>Lot Number / UDI<br>Expiration | PAD-PAK<br>FJ5641<br>08/28/2020                      | 0   | ۲  |
| Are you installing a new pak/acc      | essory? or need to enter a different expiration date | ۰   | •  |
| Pak<br>Lot Number / UDI<br>Expiration | PAD-PAK T                                            |     |    |

| aus                                           |                                                                   |     |    |
|-----------------------------------------------|-------------------------------------------------------------------|-----|----|
| Question                                      |                                                                   | Yes | No |
| Note the expiration date. Are                 | the following pads going to stay with this unit?                  |     |    |
| Pad<br>Lot Number / UDI<br>Expiration         | Stat Padz II<br>547D<br>08/01/2020                                | ۲   | ۲  |
| Are you installing new electro                | odes(pads) or need to enter a different expiration date?          | •   | •  |
| Pad<br>Lot Number / UDI<br>Expiration         | Stat Padz II                                                      |     |    |
| Note the expiration date on s                 | pares. Are the following spare pads going to stay with this unit? |     |    |
| Spare Pad 1<br>Lot Number / UDI<br>Expiration | Stat Padz II<br>547D2<br>08/01/2020                               | ۲   | ۲  |
| Are you installing new spare                  | electrodes(pads) or need to enter a different expiration date?    | •   | •  |
| Pad<br>Lot Number / UDI<br>Expiration         | Stat Padz II                                                      |     |    |

15. Answer the Batteries guestions if applicable:

a. Confirm: Lot Number/UDI and Expiration

If you click No:

b. Are you installing a new battery or need to enter a different lot number and or expiration date?

If you click No:

c. The AED check will error, if it is the primary battery. If it is a spare it will be deleted.

If you click Yes:

- d. You need to enter a new Lot Number/UDI and Expiration for primary or spare battery.
- 16. Answer the AED ready question. This refers to AED Ready the status indicator light/text on the AED unit.
- 17. Enter all names and email addresses of those doing the AED check. If there are more then one person, click the " + " to add more. << Each person will be emailed a copy of the AED inspection is to be sent>>
- 18. Enter any comments regarding the condition of comments the unit, supplies, concerns during the AED readiness check, etc.
- 19. Click "Submit" button
- 20. Confirm that your AED check has been successfully recorded.
- 21. Click "Logout" button

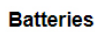

| Question                                  |                                                                     | Yes | No |
|-------------------------------------------|---------------------------------------------------------------------|-----|----|
| Note the expiration date. Are the         | following batteries going to stay with this unit?                   |     |    |
| Battery<br>Lot Number / UDI<br>Expiration | Type 123 Duracell Lithium Batteries (10 ea)<br>484959<br>04/27/2022 | ۲   | ۲  |
| Are you installing a new battery o        | r need to enter a different expiration date?                        | •   | •  |
| Battery<br>Lot Number / UDI<br>Expiration | Type 123 Duracell Lithium Batteries (10 ea) ▼                       |     |    |

| Question                                                   | Yes | No |   |
|------------------------------------------------------------|-----|----|---|
| Is the Status Indicator showing the AED in a ready status? | ۲   | 0  | ] |

### Checked By

| Зy | entering | your name | you are | certifying | that the | above | check v | was | done a | and that | you re | ported | the | actual | conditi | on of t | he AE | ) unit. |  |
|----|----------|-----------|---------|------------|----------|-------|---------|-----|--------|----------|--------|--------|-----|--------|---------|---------|-------|---------|--|
|    |          |           |         |            |          |       |         |     |        |          |        |        |     |        |         |         |       |         |  |

| Full Name | Email |
|-----------|-------|
|           | +     |

| UI. | Comments |
|-----|----------|
|     |          |
|     |          |
|     |          |
|     |          |
|     |          |
|     | Submit   |
|     | Submit   |

| 🔿 Einet Ûe ie                                                                                                    |                                                                            |                                   |                                                      | ×.                                                                               |
|----------------------------------------------------------------------------------------------------|----------------------------------------------------------------------------|-----------------------------------|------------------------------------------------------|----------------------------------------------------------------------------------|
|                                                                                                    | 🗲 Manager                                                                  |                                   |                                                      |                                                                                  |
|                                                                                                    | · ·                                                                        |                                   | AED                                                  | iheck Logo                                                                       |
| elcome Conrad                                                                                                    |                                                                            | Organization: (demo)              | ABC Power Compar                                     | ny 🔻 Location: /                                                                 |
| ome Profile 🔻 AED 🔻 Map Equipmen                                                                                                    | nt V Training Documents                                                    | Licenses Immunizations            | Persons Repor                                        | ts Help Sto                                                                      |
|                                                                                                    |                                                                            | heck                              |                                                      |                                                                                  |
| Your aed check has been successfully recorded.                                                                                                    | (demo) ABC Pov                                                             | ver Company                       |                                                      |                                                                                  |
| Your aed check has been successfully recorded.                                                                                                    | (demo) ABC Pov                                                             | ver Company                       |                                                      |                                                                                  |
| Your aed check has been successfully recorded. Gold Branch - Vehicle #124                                                                                               | (demo) ABC Pov                                                             | ver Company                       |                                                      | Group AED Chee                                                                   |
| Your aed check has been successfully recorded.<br>Gold Branch - Vehicle #124                                                                                            | (demo) ABC Pov                                                             | AED Placement                     | Last Check                                           | Group AED Cher<br>Last Service                                                   |
| four aed check has been successfully recorded. Gold Branch - Vehicle #124 AED Model HeartSine - Samaritan PAD (350 / 350P)                                              | (demo) ABC Pov                                                             | AED Placement<br>in vehicle trunk | Last Check<br>01/16/2019                             | Croup AED Char<br>Last Service<br>N/A                                            |
| four aed check has been successfully recorded. Gold Branch - Vehicle #124 AED Model HeartSine - Samaritan PAD (350 / 350P) Gold Branch Office                           | (demo) ABC Pov<br>Serial Number<br>14D25512                                | AED Placement<br>in vehicle trunk | Last Check<br>01/16/2019                             | Group AED Cheer<br>Last Service<br>N/A<br>Croup AED Cheer                        |
| four aed check has been successfully recorded. Gold Branch - Vehicle #124 AED Model HeartSine - Samaritan PAD (350 / 350P) Gold Branch Office AED Model                 | (demo) ABC Pov<br>Serial Number<br>14D25512<br>Serial Number               | AED Placement<br>in vehicle trunk | Last Check<br>01/16/2019                             | Croup AED Cher<br>Last Service<br>N/A<br>Group AED Cher<br>Last Service          |
| Your aed check has been successfully recorded. Gold Branch - Vehicle #124 AED Model HeartSine - Samaritan PAD (350 / 350P) Gold Branch Office AED Model Zoll - AED Plus | (demo) ABC Pov<br>Serial Number<br>14D25512<br>Serial Number<br>9876543210 | AED Placement<br>in vehicle trunk | Last Check<br>01/16/2019<br>Last Check<br>01/16/2019 | Group AED Crest<br>Last Service<br>N/A<br>Croup AED Crest<br>Last Service<br>N/A |

21. You will receive a confirmation email regarding your monthly readiness check.

<< OPTIONAL: Please print this email and keep a copy in the AED binder..., OR continue to sign off on the AED Monthly Readiness Check card in your AED binder..., etc...>>

# Don't forget to date and initial AED Check Tag on the AED Unit for quick reference.

# For any further tenical support, contact us at 888-473-1777

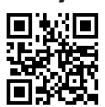